# Inhoud

| 1. | Één  | h buite | enpost (VTO) met één binnenpost (VTH)                | 2 |
|----|------|---------|------------------------------------------------------|---|
|    | 1.1. | Con     | ifiguratie buitenpost (VTO)                          | 2 |
|    | 1.1. | .1.     | Stap1 verbinding maken                               | 2 |
|    | 1.1. | .1.     | Stap 2 Algemene instellingen                         | 2 |
|    | 1.1. | .1.     | Stap 3 Netwerkinstelling en sip server               | 4 |
|    | 1.1. | .2.     | Stap 4 Kamernummer instellen                         | 5 |
|    | 1.2. | Con     | ifiguratie binnenpost (VTH)                          | 5 |
|    | 1.2. | .1.     | Stap 1 Opstart                                       | 5 |
|    | 1.2. | .1.     | Stap 2 Netwerkinstelling                             | 6 |
|    | 1.2  | .2.     | Stap 3 kamernummer instellen                         | 7 |
|    | 1.2. | .3.     | Stap 4 Sip Server instellen                          | 7 |
|    | 1.2. | .4.     | Stap 5 buitenpost (VTO) toevoegen                    | 8 |
| 2. | Één  | h buite | enpost (VTO) met meerdere binnenposten (VTH)         | 8 |
|    | 2.1. | Stap    | p 1 configuratie buitenpost (VTO)                    | 8 |
|    | 2.2. | Stap    | p 2 configuratie binnenpost (VTH) extentie           | 9 |
|    | 2.2. | .1.     | netwerk ip instellen                                 | 9 |
|    | 2.2. | .2.     | instelling kamernummer extentie                      | 9 |
|    | 2.2. | .3.     | buitenpost activeren                                 | 9 |
| 3. | Me   | edere   | e buitenposten (VTO) met meerdere binnenposten (VTH) |   |
|    | 3.1. | Con     | ifiguratie sub VTO                                   |   |
|    | 3.1. | .1.     | Stap 1 Netwerk instellen                             |   |
|    | 3.1. | .2.     | Stap 2 Instellen SIP server                          |   |
|    | 3.1. | .3.     | Stap 3 VTO nummer                                    |   |
|    | 3.2. | Con     | ifiguratie hoofdbuitenpost                           |   |
|    | 3.2. | .1.     | Stap 1 Sub VTO nr toevoegen in Hoofd VTO             |   |
|    | 3.3. | Con     | figuratie binnenposten (VTH)                         |   |
|    | 3.3. | .1.     | Stap 1 Hoofd binnenpost                              |   |
|    | 3.3. | .2.     | Stap 2 Sub binnenposten (VTH)                        |   |

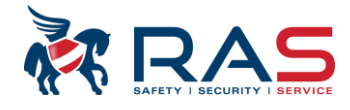

# 1. Één buitenpost (VTO) met één binnenpost (VTH)

# **1.1. CONFIGURATIE BUITENPOST (VTO)**

### **1.1.1. STAP1 VERBINDING MAKEN**

Maak verbinding via de browser met de vto <u>http://192.168.1.110</u> (standaard ip). nieuw wachtwoord en e-mail adres (voor reset wachtwoord) invullen.

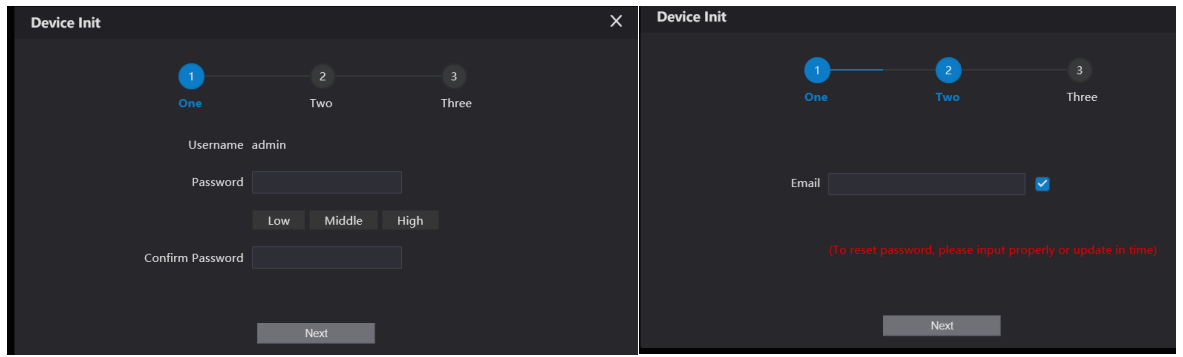

#### Gebruikersnaam admin wachtwoord xxxx

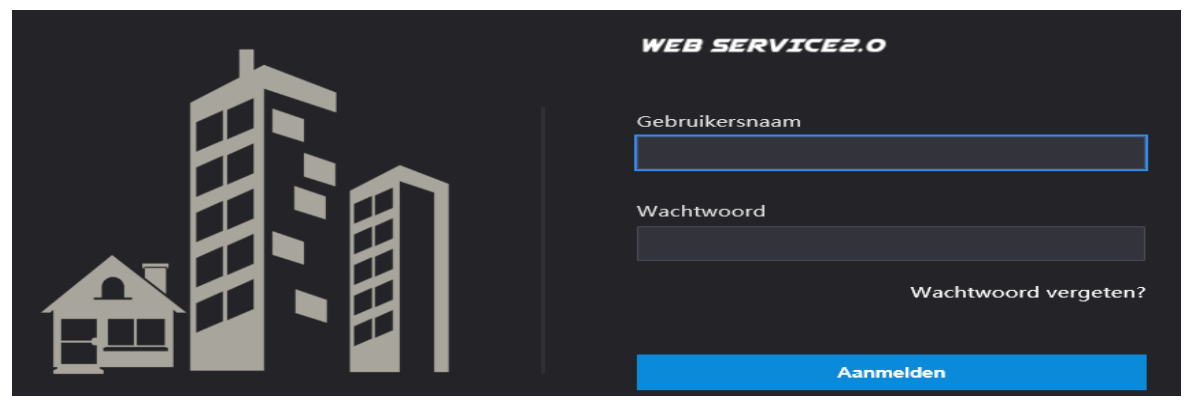

## 1.1.1. STAP 2 ALGEMENE INSTELLINGEN

#### **1.1.1.1. SOORT APPARAAT**

Via lokale instelling ga je naar basis en maak je keuze soort apparaat villastation of appartement

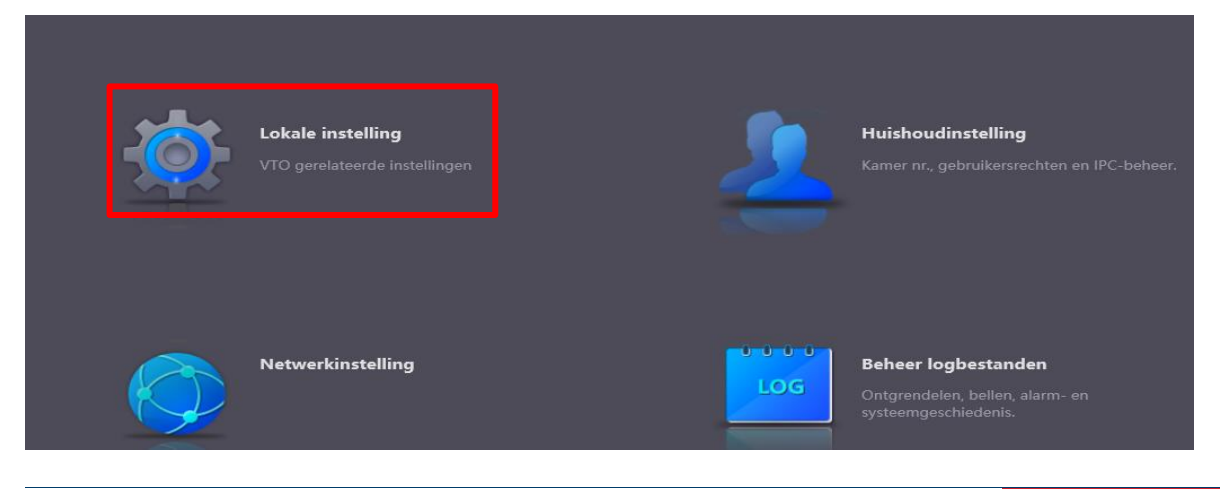

#### Publicatie: SIP 2.0V4.3R20210705

|                  |   |                      |              |                 |              |                    |          | **        |            |
|------------------|---|----------------------|--------------|-----------------|--------------|--------------------|----------|-----------|------------|
| WEB SERVICE2.0   |   | ✿ Lokale instell     | ing          | <b>≣</b> Huisho | udinstelling | Netwerkins         | telling  | Beheer lo | gbestanden |
|                  |   | Apparaateigenschappe | n            |                 |              |                    |          |           |            |
| Video & Audio    |   | Soort apparaat       | Villastation | -               |              | Oproep nr. centrum | 888888   |           |            |
|                  |   | Oproep nr. villa     | 9901         |                 |              | Beltijd centrum    | 00:00:00 | ©         | - 23:59:59 |
| Toegangscontrole | ~ | Nr. VTO              |              |                 |              |                    |          |           |            |

nota: de vto nr moet verschillend zijn bij meerdere buitenposten

#### 1.1.1.2. DATUM EN TIJD

#### Via systeem kan u datum, tijd en dergelijke instellen

| WEB SERVICE2.0     | <b>☆Lokale</b>  | instelling        | $\blacksquare$ Huishoudinstelling | Netwerkins | telling 🗧 Beh    | eer logbestanden | Dutch ~             |
|--------------------|-----------------|-------------------|-----------------------------------|------------|------------------|------------------|---------------------|
|                    |                 |                   |                                   |            |                  |                  |                     |
| Basis              |                 |                   |                                   |            |                  |                  |                     |
|                    | Gegevensformaat | Dag-maand-jaar    |                                   |            |                  | Insch. NTP       |                     |
| Video & Audio      | Tijdformaat     | 24-uurs standaard |                                   |            | NTP-server       |                  |                     |
| Toegangscontrole 🗸 | Systeemtijd     | 25 02 2020        | Synchronisee                      |            | Zone             |                  | -                   |
| 5.5                | 7               |                   | II : 45 : II PC                   |            |                  |                  |                     |
| Systeem            | Zomertijd       |                   |                                   |            | Poort            | 123              |                     |
|                    | Soort DST       | 🔵 Datum 💿 Wee     | k                                 |            | Cyclus bijwerken |                  | Min.                |
| Veiligh.           | Begintijd       | Mrt 🔻 🔪           | Vorige week 🔻 🛛 Zondag 🔻 🛛 0      | 2 : 00     |                  |                  |                     |
|                    | Eindtijd        | Okt 🔻 🔪           | Vorige week 🔻 🛛 Zondag 🛛 🔻 🛛 0    | 3 : 00     |                  |                  |                     |
|                    |                 |                   |                                   |            |                  |                  |                     |
|                    | Auto opdorboud  |                   |                                   |            |                  |                  |                     |
|                    | Auto ondernoud  |                   |                                   |            |                  |                  |                     |
|                    | SSH             | Inschakelen       |                                   |            |                  |                  |                     |
|                    |                 |                   |                                   |            |                  |                  |                     |
|                    |                 |                   |                                   |            |                  | Sla op           | Verversen Standaard |

### 1.1.1.3. VIDEO EN AUDIO

Netwerkinstelling WEB SERVICE2.0 ☆Lokale instelling **≣** Huishoudinstelling Beheer logbestanden Dutch -Video & Audio Hoofdstream Substream Toegangscontrole Bitsnelheid 2Mbps Bitsnelheid 256Kbps Afbeelding Voorwaarden Scènemodus Automatisch Helderheid 🗕 Dag-/nachtmodus Kleurrijk Achterverlichtingmodus Uitgeschakeld Verzadiging video.GainAuto -- 95 Omdraaien AAN OUIT

Via dit menu kan u allerhande instellingen aanpassen o.a. spraakberichten.

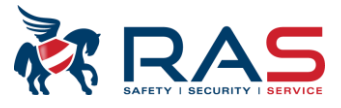

| Audioregeling               |               |   | Volumereg      | eling |           |
|-----------------------------|---------------|---|----------------|-------|-----------|
| Spraakmelding               | Uitgeschakeld | - | Mic-volume     |       | 20        |
| Terugbelgeluid              | Inschakelen   | - | Pieptoonvolume |       | 21        |
| Ontgrendelgeluid            | Uitgeschakeld | - |                |       |           |
| Geluid sabotagealarm        | Uitgeschakeld | - |                |       |           |
| Meldingsgeluid voor bericht | Uitgeschakeld | - |                |       |           |
| achteriaten                 |               |   |                |       | Standaard |

## **1.1.1. STAP 3 NETWERKINSTELLING EN SIP SERVER**

Netwerkinstelling: verander indien nodig het ip adres. Standaard http://192.168.1.110

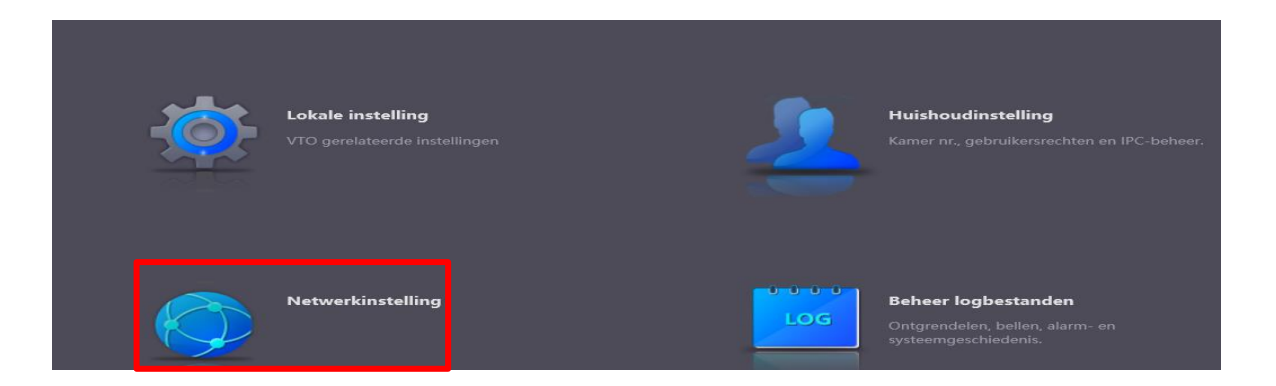

| WEB SERVICE2.0   | 交Lokale i      | instelling        | Huishoudinstelling | Netwerkinstelling |
|------------------|----------------|-------------------|--------------------|-------------------|
|                  | TCP/IP         |                   |                    |                   |
|                  |                |                   |                    |                   |
| FTP              | IP-adres       | 10.10.7.31        |                    |                   |
| UPnP             | Subnetmasker   | 255.255.248.0     |                    |                   |
|                  | Gateway        | 10.10.0.254       |                    |                   |
| SIP-server       | MAC-adres      | 4c:11:bf:5d:74:95 |                    |                   |
|                  | Vookeurs-DNS   | 8.8.8.8           |                    |                   |
| IP-toestemmingen | Substituut-DNS | 8888              |                    |                   |

De vto als sip server instellen. dit staat standaard aangevinkt. laat dit zo.

| WEB SERVICE2.0   | 袋 Lokale inste            | lling 🏾 🎚 Huisho | udinstelling | Netwerkinstelling |
|------------------|---------------------------|------------------|--------------|-------------------|
|                  |                           |                  |              |                   |
| Basis            |                           |                  |              |                   |
|                  | SIP-server                | 🗹 Inschakelen    |              |                   |
| FTP              | Soort server              | ντο 👻            |              |                   |
| UPnP             | IP-adres                  |                  |              |                   |
|                  | Poort                     |                  |              |                   |
| SIP-server       | Gebruikersnaam            |                  |              |                   |
| IP-toestemmingen | Wachtwoord                | •••••            |              |                   |
|                  | SIP-domein                | VDP              |              |                   |
|                  | Gebruikersnaam SIP-server |                  |              |                   |
|                  | Wachtwoord SIP-server     | ••••             |              |                   |

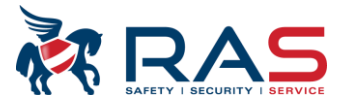

## 1.1.2. STAP 4 KAMERNUMMER INSTELLEN

Deze zijn standaard ingesteld. Er moet niets aangepast worden .

| -@: | Lokale instelling<br>VTO gerelateerde instellingen | 2   | Huishoudinstelling<br>Kamer.nr., gebruikersrechten en IPC-bebeer.              |
|-----|----------------------------------------------------|-----|--------------------------------------------------------------------------------|
| Ó   | Netwerkinstelling                                  | LOG | Beheer logbestanden<br>Ontgrendelen, bellen, alarm- en<br>systeemgeschiedenis. |

Standaard zijn de kamernummers master: 9901#0 extenties: 9901#1,9901#2, enz geconfigureerd.

| WEB SERVICE2.0   | <b>尊Lokale instelling</b> | Huishoudinstelling | Netwerkinstelling | Beheer logbestanden | Dutch   |
|------------------|---------------------------|--------------------|-------------------|---------------------|---------|
| Beheer VTO nr.   | Beheer kamer nr.          |                    |                   |                     |         |
| Beheer kamer nr. | Kamernr.                  | Voornaam           | Achternaam        | Bijnaam Register    | type    |
| VTS-beheer       | 9901#0                    |                    |                   | openb               | aar     |
| Status           | 9901#1                    |                    |                   | openb               | aar     |
|                  | 9901#2                    |                    |                   | openb               | aar     |
|                  | 9901#3                    |                    |                   | openb               | aar     |
|                  | 9901#4                    |                    |                   | openb               | aar     |
|                  | 9901#5                    |                    |                   | openb               | aar     |
|                  | 9901#6                    |                    |                   | openb               | aar     |
|                  | 9901#7                    |                    |                   | openb               | aar     |
|                  | 9901#8                    |                    |                   | openb               | aar     |
|                  | 9901#9                    |                    |                   | openb               | aar     |
|                  | 9901#10                   |                    |                   | openb               | bar     |
|                  | Toevoegen Verver          | sen Wissen         |                   |                     | H 4 1/1 |

# **1.2. CONFIGURATIE BINNENPOST (VTH)**

### 1.2.1. STAP 1 OPSTART

Bij de opstart van een nieuwe installatie moeten de volgende punten uitgevoerd worden. Keuze taal, wachtwoord 6 cijferig getal (vb: 888888) en e-mail adres (voor reset wachtwoord) instellen

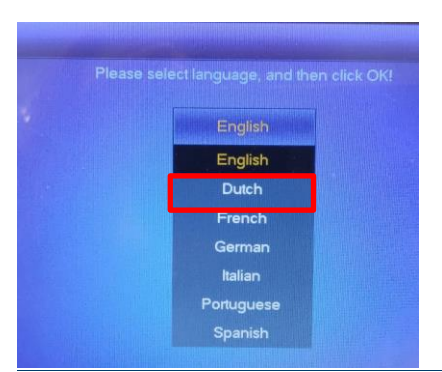

Publicatie: SIP 2.0V4.3R20210705

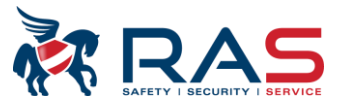

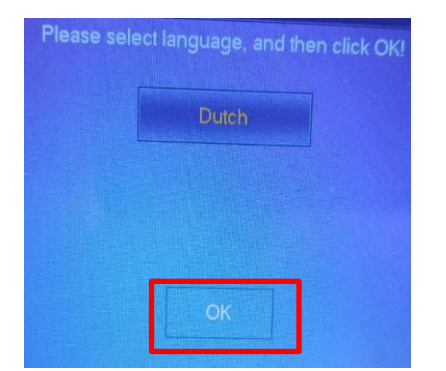

**OPGELET**: in sommige omstandigheden kan men de taal niet selecteren. In dit geval eerst het scherm kalibreren.

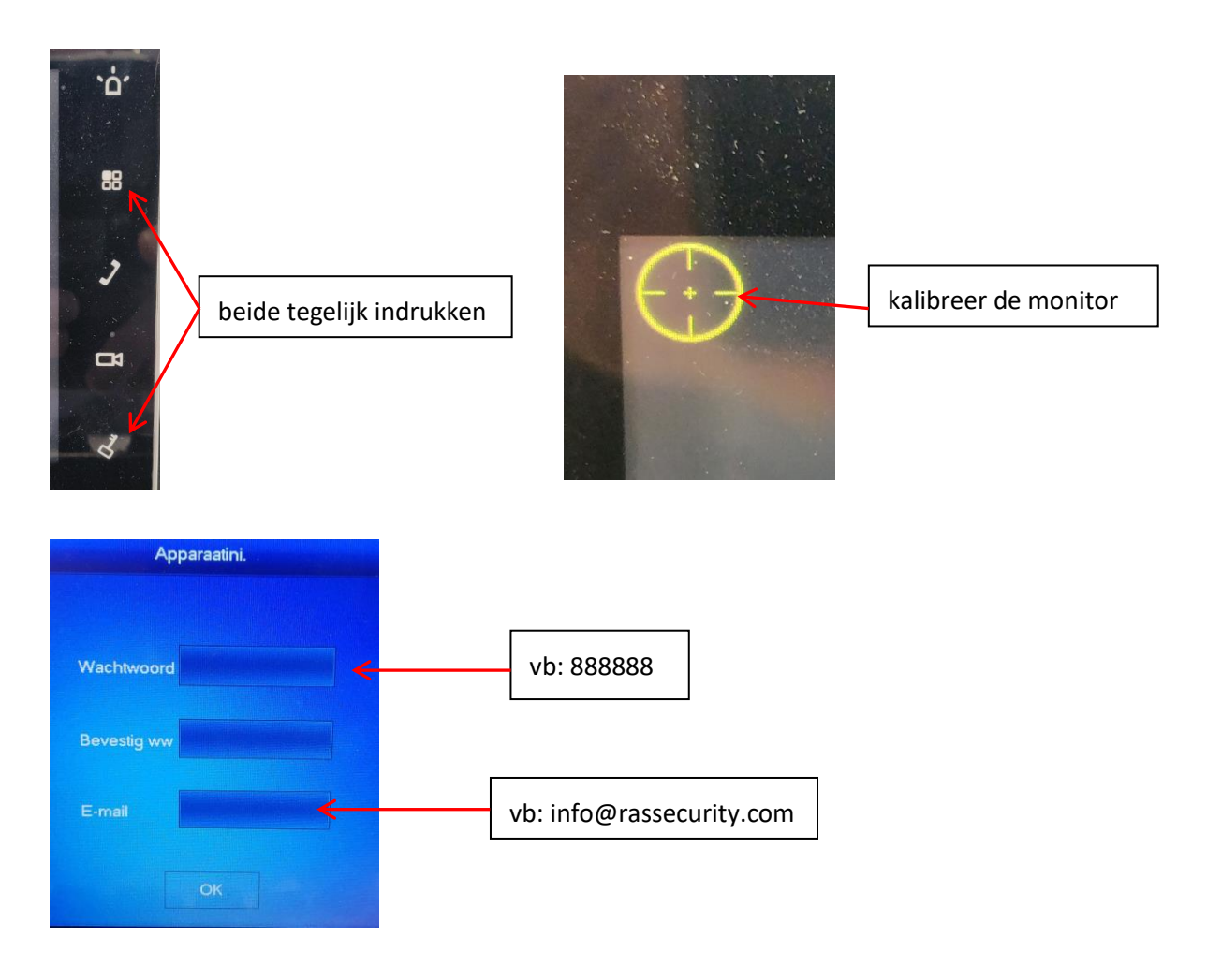

## 1.2.1. STAP 2 NETWERKINSTELLING

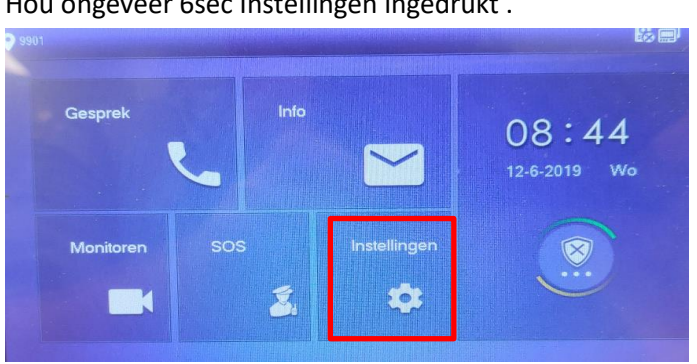

Hou ongeveer 6sec Instellingen ingedrukt .

Publicatie: SIP 2.0V4.3R20210705

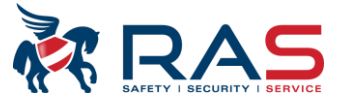

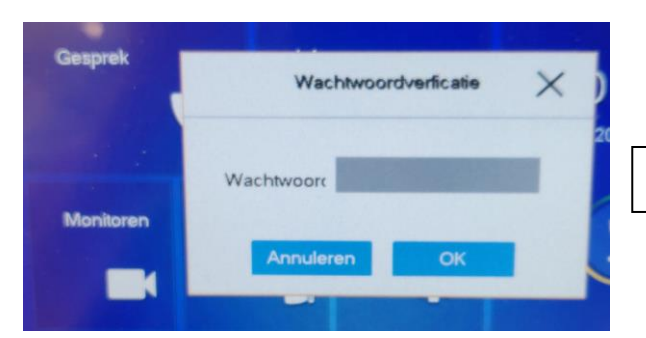

wachtwoord invullen vb: 888888

in netwerk kan u indien nodig het ip adres aanpassen standaard 192.168.1.109

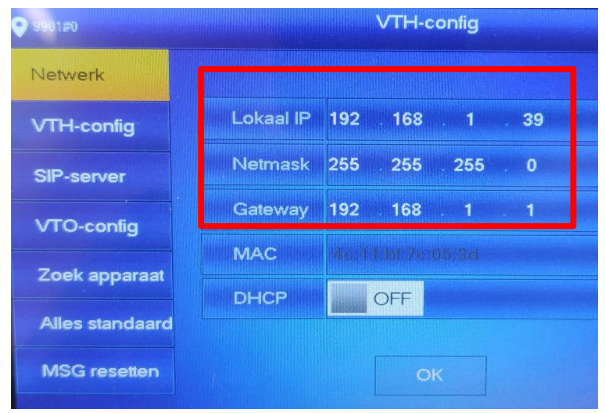

# **1.2.2. STAP 3 KAMERNUMMER INSTELLEN**

Kamernummer invullen standaard 9901#0

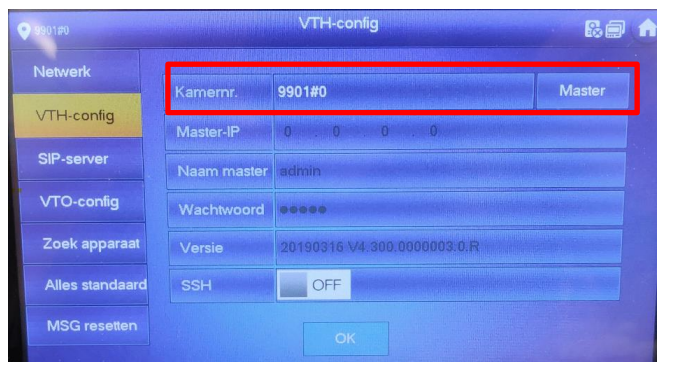

# **1.2.3.** STAP **4** SIP SERVER INSTELLEN

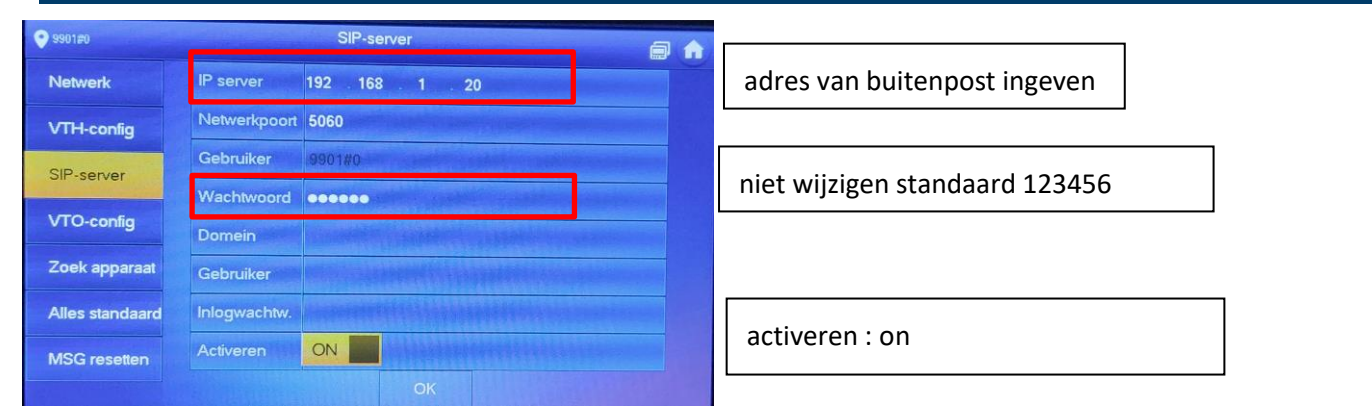

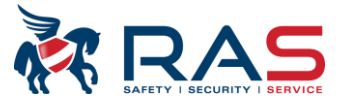

# 1.2.4. STAP 5 BUITENPOST (VTO) TOEVOEGEN

Hoofd\_VTO Main VTO 1 . 110 192 168 VTH-config Gebruiker admin ..... SIP-server Wachtwoord ON VTO-config Sub\_VTO1 Zoek apparaat 0 0 0 0 Alles standaard OFF

Hier de gegevens van de buitenpost invullen IP, login en wachtwoord.

Als dit symbool kerdwijnt dan is de connectie in orde

# 2. Één buitenpost (VTO) met meerdere binnenposten (VTH)

Indien er meerdere binnenposten worden gebruikt dan is er één master: 9901#0 en alle andere zijn extenties: 9901#1, 9901#2, enz

De standaard configuratie is het zelfde dan één buitenpost en één binnenpost met de volgende bijkomende instellingen.

# 2.1. STAP 1 CONFIGURATIE BUITENPOST (VTO)

Standaard zijn de extenties geconfigureerd met kamer 9901#0, 9901#1,9901#2, enz

| WEB SERVICE2.0    | ঞ্চ Lokale instelling | Huishoudinstelling | Netwerkinstelling | Beheer logbestanden | Dutch |
|-------------------|-----------------------|--------------------|-------------------|---------------------|-------|
| Beheer VTO nr.    | Beheer kamer nr.      |                    |                   |                     |       |
| Debauelancem      |                       |                    |                   |                     |       |
| beneer kamer fir. | Kamernr.              | Voornaam           | Achternaam        | Bijnaam Registert   | ype   |
| VTS-beheer        | 9901#0                |                    |                   | openba              | ar    |
| Status            | 9901#1                |                    |                   | openba              | aar   |
|                   | 9901#2                |                    |                   | openba              | ar    |
|                   | 9901#3                |                    |                   | openba              | ar    |
|                   | 9901#4                |                    |                   | openba              | ar    |
|                   | 9901#5                |                    |                   | openba              | ar    |
|                   | 9901#6                |                    |                   | openba              | ar    |
|                   | 9901#7                |                    |                   | openba              | ar    |
|                   | 9901#8                |                    |                   | openba              | ar    |
|                   | 9901#9                |                    |                   | openba              | ar    |
|                   | 9901#10               |                    |                   | openba              | ar    |
|                   | Toevoegen Ve          | rversen Wissen     |                   |                     |       |

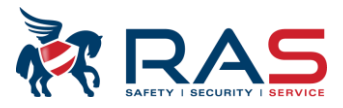

# **2.2.** STAP2 CONFIGURATIE EXTENTIE BINNENPOSTEN (SUB VTH)

De Master binnenpost blijft ongewijzigd!!!

## 2.2.1. NETWERK IP INSTELLEN SUB VTH

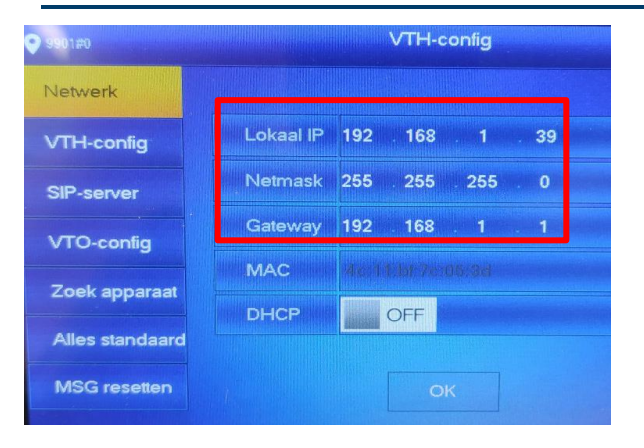

### **2.2.2.** INSTELLING KAMERNUMMER EXTENTIE

Indien er meerdere binnenposten worden gebruikt dan is er één master: 9901#0 en alle andere zijn extenties: 9901#1, 9901#2, enz

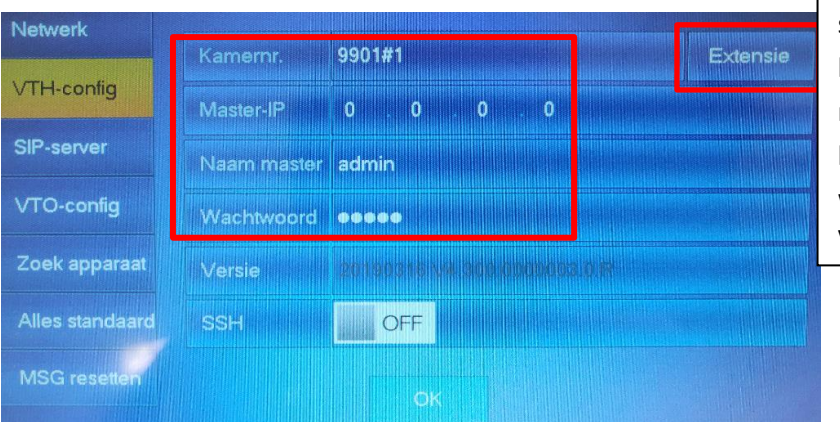

selecteer extensie kamernr 9901#1 master ip invullen login: admin wachtwoord van de master binnenpost vb 888888

## **2.2.3.** BUITENPOST ACTIVEREN

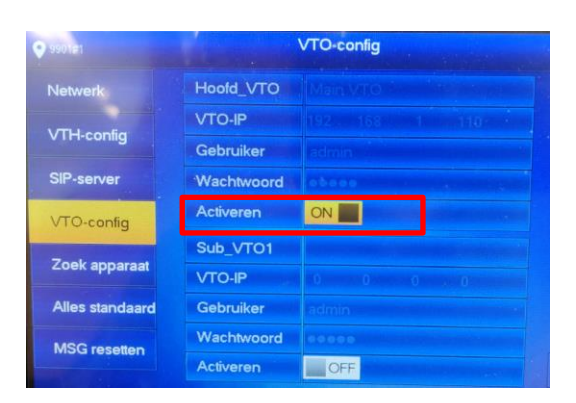

#### configuratie is voltooid.

Publicatie: SIP 2.0V4.3R20210705

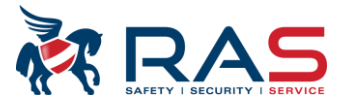

# 3. Meedere buitenposten (VTO) met meerdere binnenposten (VTH)

De standaard configuratie is het zelfde dan één buitenpost en één binnenpost mits enkele aanpassingen

## **3.1. CONFIGURATIE SUB VTO**

### **3.1.1. STAP 1 NETWERK INSTELLEN**

Maak verbinding via de browser met de SUB vto <u>http://192.168.1.110</u> (standaard ip). Netwerkinstelling verander het ip adres.

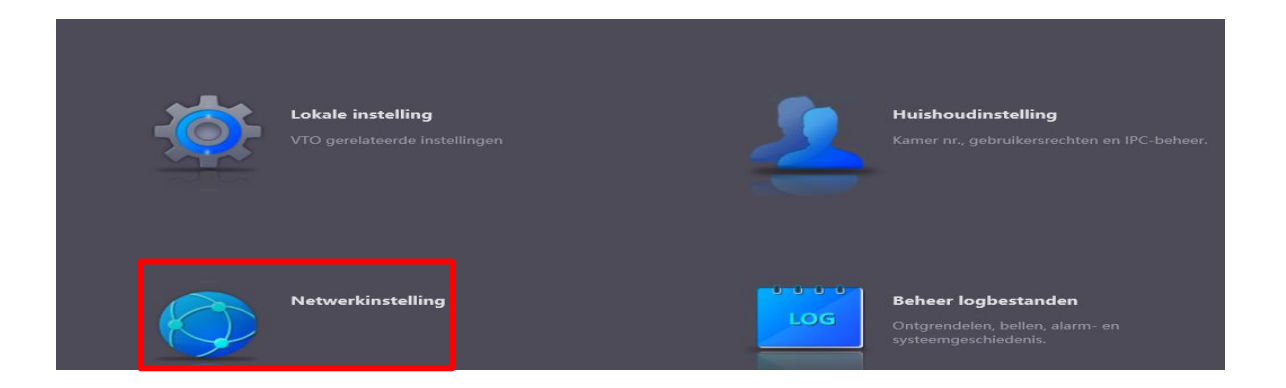

| WEB SERVICE2.0   | <b>☆Lokale</b> i | instelling        | Huishoudinstell | ing 💿 Netwerkinstelling |
|------------------|------------------|-------------------|-----------------|-------------------------|
|                  | TCP/IP           |                   |                 |                         |
|                  |                  |                   |                 |                         |
| FTP              | IP-adres         | 10.10.7.31        |                 |                         |
|                  | Subnetmasker     | 255.255.248.0     |                 |                         |
| UPHP             | Gateway          | 10.10.0.254       |                 |                         |
| SIP-server       | MAC-adres        | 4c:11:bf:5d:74:95 |                 |                         |
|                  | Vookeurs-DNS     | 8.8.8.8           |                 |                         |
| IP-toestemmingen | Substituut-DNS   | 8.8.8.8           |                 |                         |

### 3.1.2. STAP 2 INSTELLEN SIP SERVER

De sip server van de VTO instellen. Dit staat standaard aangevinkt. Dit afvinken. De hoofd buitenpost dient als sip server deze gegevens moeten dan ingevuld worden.

|                  |                           |             |                    | SAFETY   SECURITY   SERVICE   |
|------------------|---------------------------|-------------|--------------------|-------------------------------|
| WEB SERVICE2.0   | 亞 Lokale inste            | lling 🏭     | Huishoudinstelling | Netwerkinstelling             |
|                  |                           |             |                    |                               |
| Basis            |                           |             |                    |                               |
|                  | SIP-server                | Inschakelen |                    |                               |
| FTP              | Soort server              | νто         | soort server: sel  | ecteer vto                    |
| UPnP             | IP-adres                  | 10.10.7.31  | ip adres: adres v  | van hoofd VTO vb: 10.10.7.31  |
|                  | Poort                     | 5060        | poort. 3000        |                               |
| SIP-server       | Gebruikersnaam            | 8001        | wachtwoord: ni     | et wijzigen standaard 123456  |
| IP-toestemmingen | Wachtwoord                | •••••       | sip domein: vdp    |                               |
|                  | SIP-domein                | VDP         | login sip: admin   |                               |
|                  | Gebruikersnaam SIP-server | admin       | wachtwoord sip     | : wachtwoord van de hoofd vto |
|                  | Wachtwoord SIP-server     | ••••        |                    |                               |

Na deze instellingen herstart de buitenpost

## 3.1.3. STAP 3 VTO NUMMER

Zorg dat de vtonr van de hoofd en de sub buitenpost verschillend zijn. Hoofd nr: 8001 Sub nr: 8002, 8003, enz

| WEB SERVICE2.0               | 交 Lokale instell     | <b>≣</b> Huisho | udinstelling   | Netwerkinst | elling             |          |
|------------------------------|----------------------|-----------------|----------------|-------------|--------------------|----------|
|                              | Apparaateigenschappe | n               |                |             |                    |          |
|                              |                      |                 |                |             |                    |          |
| Video & Audio                | Soort apparaat       | Villastatior    | ı <del>-</del> |             | Oproep nr. centrum | 888888   |
|                              | Oproep nr. villa     | 9901            |                |             | Beltijd centrum    | 00:00:00 |
| Toegangscontrole 🗸 🗸 🗸 🗸 🗸 🗸 | Nr. VTO              | 8002            |                |             |                    |          |

## **3.2. CONFIGURATIE HOOFDBUITENPOST**

Standaard configuratie is hetzelfde dan één buitenpost met één binnenpost met volgende bijkomende instellingen

### 3.2.1. STAP 1 SUB VTO NR TOEVOEGEN IN HOOFD VTO

Maak verbinding via de browser met de hoofd vto <u>http://192.168.1.110</u> (standaard ip).

In huishoudinstelling van de hoofdbuitenpost voeg je alle andere buitenposten toe vb: 8002, 8003, 8004,...

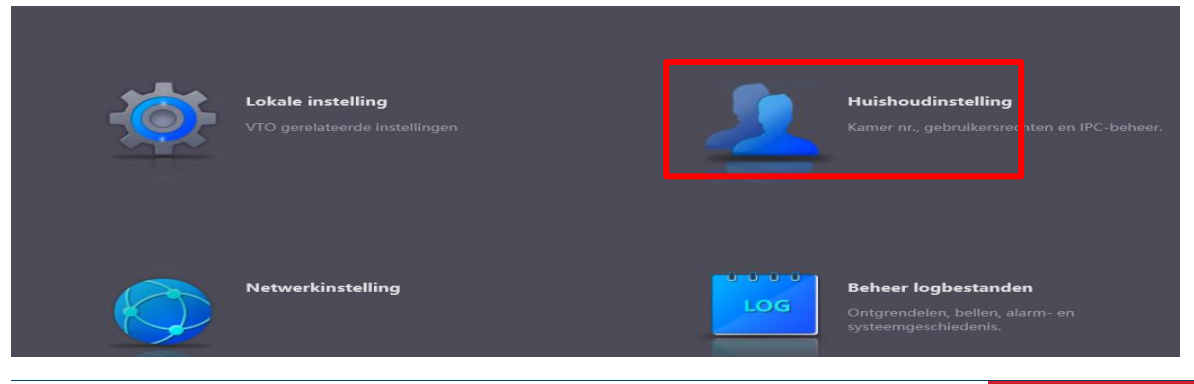

Publicatie: SIP 2.0V4.3R20210705

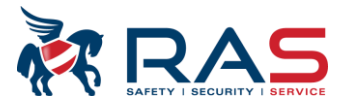

| WEB SERVICE2.0   | 岱Lokale instelling | <b>⊞</b> Huishoudinstelling | Netwerkinstelling | Beheer logbestanden | Dutch -     | <u>گ</u>  |
|------------------|--------------------|-----------------------------|-------------------|---------------------|-------------|-----------|
| Beheer VTO nr.   | Beheer VTO nr.     |                             |                   |                     |             |           |
| Beheer kamer nr. |                    |                             |                   |                     | Modificeren | Verwijder |
| VTS-beheer       | 8001               |                             |                   | 10.10.7.31          |             | ×         |
| Status           |                    |                             |                   |                     |             |           |
|                  |                    |                             |                   |                     |             |           |
|                  |                    |                             |                   |                     |             |           |
|                  |                    |                             |                   |                     |             |           |
|                  |                    |                             |                   |                     |             |           |
|                  |                    |                             |                   |                     |             |           |
|                  |                    |                             |                   |                     |             |           |
|                  |                    |                             |                   |                     |             |           |
|                  |                    |                             |                   |                     |             |           |
|                  |                    |                             |                   |                     |             |           |
|                  | Toevoegen Wiss     | en                          |                   |                     | ⊨ ∢ 1/1     | ▶ ⊨ Go to |

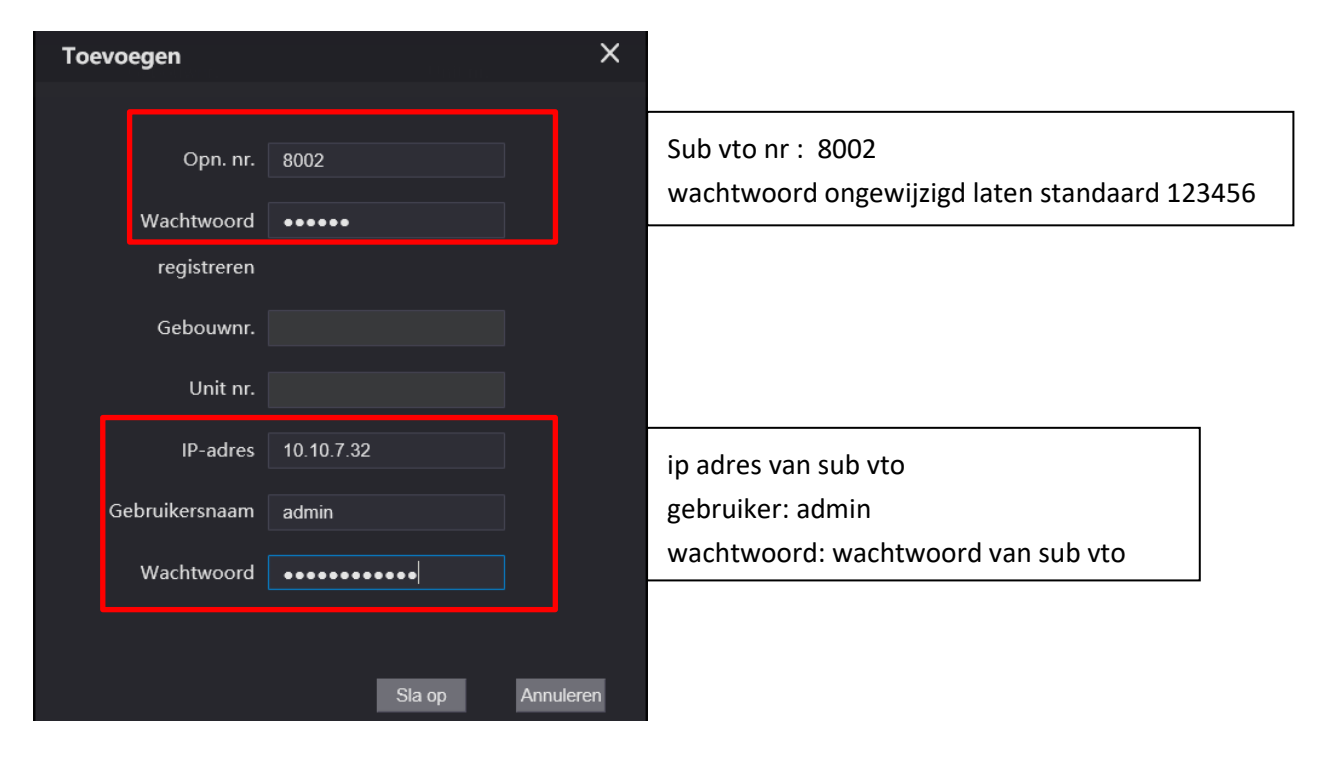

| WEB SERVICE2.0   | <b>⇔</b> Lokale instelling | Huishoudinstelling | ONetwerkinstelling | Beheer logbestanden | Dutch -     | 4         |
|------------------|----------------------------|--------------------|--------------------|---------------------|-------------|-----------|
| Beheer VTO nr.   | Beheer VTO nr.             |                    |                    |                     |             |           |
| Beheer kamer nr. | Nr. VTO                    | Gebouwnr.          | Unit nr.           | IP-adres            | Modificeren | Verwijder |
|                  | 8001                       |                    |                    | 10.10.7.31          | 1           |           |
| VIS-beneer       | 8002                       |                    |                    | 10.10.7.32          | 1           | ×         |
| Status           |                            |                    |                    |                     |             |           |

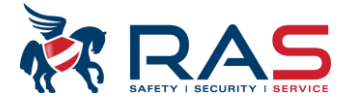

# **3.3.** CONFIGURATIE BINNENPOSTEN (VTH)

Basis configuratie is onveranderd zoals één buitenpost en twee binnenposten met volgende bijkomend instellingen.

## **3.3.1. STAP 1 HOOFD BINNENPOST**

Basis configuratie is onveranderd zoals één buitenpost en meerdere binnenposten met volgende bijkomende instellingen.

Hier de gegevens van de sub buitenpost invullen IP, login, wachtwoord en activeren.

| - SOUTHO        |            | and the second second second second second second second second second second second second second second second |  |  |
|-----------------|------------|----------------------------------------------------------------------------------------------------|--|--|
|                 | Hoofd_VTO  | Main VTO                                                                                                    |  |  |
|                 | VTO-IP     | 192 . 168 . 1 . 110                                                                                              |  |  |
| VIH-config      | Gebruiker  | admin                                                                                                    |  |  |
| SIP-server      | Wachtwoord | •••••                                                                                                    |  |  |
| VTO-config      | Activeren  |                                                                                                    |  |  |
| vic comg        | Sub_VTO1   |                                                                                                    |  |  |
| Zoek apparaat   | VTO-IP     | 0 0 0 0                                                                                                    |  |  |
| Alles standaard | Gebruiker  | admin                                                                                                    |  |  |
| MSC resetten    | Wachtwoord | •••••                                                                                                    |  |  |
| Modreselleri    | Activeren  | OFF                                                                                                    |  |  |

# 3.3.2. STAP 2 SUB BINNENPOSTEN (VTH)

Hier de sub buitenposten activeren

| Netwerk         | Hoofd_VTO  | IN THE OWNER OF THE OWNER OF THE OWNER OF THE OWNER OF THE OWNER OF THE OWNER OF THE OWNER OF THE OWNER OF THE OWNER OF THE OWNER OF THE OWNER OF THE OWNER OF THE OWNER OF THE OWNER OF THE OWNER OF THE OWNER OF THE OWNER OF THE OWNER OWNER |     |
|-----------------|------------|----------------------------------------------------------------------------------------------------|-----|
|                 | VTO-IP     |                                                                                                    |     |
| VIH-config      | Gebruiker  | BEMTP Provide and a second second                                                                                                    |     |
|                 | Wachtwoord |                                                                                                    |     |
| VTO-config      | Activeren  |                                                                                                    |     |
|                 | Sub_VTO1   |                                                                                                    |     |
| Zoek apparaat   | VTO-IP     | Opening Opening Opening to Opening the                                                                                                    |     |
| Alles standaard | Gebruiker  | somin                                                                                                    |     |
| MSG resetten    | Wachtwoord |                                                                                                    |     |
|                 | Activeren  | OFF                                                                                                    | < > |
|                 |            |                                                                                                    |     |

Scrol via de pijl om de andere buitenposten te activeren

De volledige configuratie is afgewerkt